# Web(インターネット)による出願方法

入学者選抜への出願は,ホームページ上の入力フォームに必要事項を入力する Web 出願(インターネット出願)で行います。

インターネットの環境があれば、パソコン、スマートフォン、タブレット端末などで出願できます。

### 24時間出願·願書請求不要

紙の願書の作成に時間を費やすことなく,24時間いつでも手続ができます。募集要項などの必要な書類 はダウンロードしてください。

#### 検定料支払方法

検定料の支払いには、クレジットカード、コンビニエンスストア、Pay-easy を利用できます。

#### 自動チェック機能

画面の案内に従えば入力も簡単、自動チェック機能で入力ミスの心配もありません。

#### ■Web出願の流れ

#### 事前準備

#### 1. 入試区分等の確認

受験する学部学科,入試区分,出願期間等を募集要項又は本学 Web サイト「入試情報ページ」で確認してください。

#### 2. 必要書類

調査書,推薦書,写真,レターパックライト等 ※必要書類は Web 出願登録前に準備しておいてください。 (必要書類についての詳細は各入試区分の提出書類一覧を確認してください。)

#### 3. ネット環境

インターネットに接続されたパソコンとプリントアウト可能なプリンタを用意してください。

[推奨 OS・ブラウザ]

| Microsoft Windows<br>Windows 11 | Apple Mac OS X 12.0 $\sim$ |
|---------------------------------|----------------------------|
| ・Microsoft Edge 最新版             | ・Apple Safari 最新版          |
| ・Google Chrome 最新版              | ・Google Chrome 最新版         |

#### 4. メールアドレス

登録するメールアドレスは、仮登録、出願登録完了通知や納入完了通知に使用します。

※仮登録,出願登録完了後と入金完了後に確認メールを送信します。送信元(@pay.f-regi.com)の受信 を許可してください。

確認メールが迷惑メールフォルダなどに振り分けられる場合がありますので、注意してください。

### 5. 入学検定料

支払方法をクレジットカード決済,コンビニ決済,Pay-easy決済から選択できます。 ※クレジットカード決済を利用する場合,志願者の父母等名義のクレジットカードを使用することもで きます。父母等名義のクレジットカードを利用する際は,父母等とともに手続してください。

「入試情報」はこちら▶

本学ホームページ又は検索サイトから「志學館大学」(https://www.shigakukan.ac.jp/)にアクセスし, 「Web 出願(インターネット出願)」のページから「出願手続はこちら」のバナーをクリックします。

「Web(インターネット)出願 出願手続はこちら」のページから再度「出願手続はこちら」のバナーをク リックすることで Web 出願ページにアクセスできます。

「入試情報」のページから募集要項,推薦書などを必要に応じてダウンロードしてください。

「Web(インターネット)による出願の流れ」(6ページ)に手順が図示されているので,出願手続の前に 読んでください。

### **| Step 2 |** 仮登録(メールアドレス登録)

利用規約に同意し,メールアドレスを入力,送信してください。 (仮登録完了)

※仮登録完了時に「インターネット出願開始 URL のお知らせメール」が送信されるので,確認してください。

※24時間以内にメールが届かない場合は,15ページ(Web 出 願の流れの「4.メールアドレス」)を参照するか,入試広報課 (tel.099-812-8508)まで問い合わせてください。

### │Step 3│ 出願登録

### 【入試区分の選択・志願者情報の入力】

志願内容を事前に確認のうえ,入試区分の選択・志願者情報(志願 者氏名・郵送先住所等)を入力してください。

※氏名や住所などを入力する際に,JIS 第1水準・第2水準以外 の漢字は登録エラーになる場合があります。その場合は,代替 の文字を入力してください。なお,受験の際には全て代替の文 字で表示されます。

#### 例 高木→高木 山﨑→山崎

(ローマ数字)Ⅲ→(アルファベットのアイ) III

#### 【志願する学部・学科・受験する科目の選択】

入試区分・志願者情報を入力した後,受験する学部・学科・受験 科目を選択してください。

※学校推薦型選抜Ⅱ期・大学入学共通テスト利用選抜の出願者は、 成績請求票コードの照会を行います。あらかじめ大学入学共通テ スト出願サイトのマイページにて申込番号等をご確認ください。

### | Step 4 | 入学検定料の支払い

支払い方法をクレジットカード・コンビニエンスストア・ Pay-easy から選択します。

- ●利用できるクレジットカードは、本人又は親族名義のもの に限ります。
- ●コンビニエンスストア, Pay-easy を選択した場合は, 画面上に表示される払込票番号を控えて所定のコンビ ニや銀行 ATM などで支払ってください。

| クレジットカード (木人もしくは肥料名数)                     | コンピニ                                | Pay-easy (ペイジー)                       |
|-------------------------------------------|-------------------------------------|---------------------------------------|
| VISA                                      | 😨 Tentrian LAWBON 🛞 🛣               | Production R                          |
| VISA、Mastercard、XCBブランドロゴの<br>がいたクレジットカード | 各コンビニのロゴマークをクリックし、支<br>私方法をご確認ください。 | 対応会動稿間一覧をクリックし、支払可能<br>な金融稿間をご確認ください。 |

| 「手続関始メールをご留定の」<br>メイン除定受信を設定され、                    | メールアド          | レス応に送信します。<br>は、向f-real.comをドメイン領定受信に登録してください。                                                                                                    |
|----------------------------------------------------|----------------|----------------------------------------------------------------------------------------------------|
| ールアドレス                                             | info@f-        | regLcom                                                                                                    |
| 1270                                               | info           | Ø f-regi.com                                                                                                    |
|                                                    |                |                                                                                                    |
|                                                    |                | 利用規模に問題します                                                                                                    |
|                                                    |                | Contra Contra                                                                                                    |
| 志師者情報                                              |                |                                                                                                    |
|                                                    |                |                                                                                                    |
| aa (##)                                            |                |                                                                                                    |
| 代格 (カタカテ)<br>15年1                                  | 123            | 24 (0 50205) X4 (0 505                                                                                                    |
| 主年月日                                               | -              |                                                                                                    |
| WAS                                                |                | x 2                                                                                                    |
| 出身学校                                               |                |                                                                                                    |
|                                                    | -              | 東京学校 (株)                                                                                                    |
| 8428                                               | <u> </u>       | 出身子校を入力し、検索ボタンをグリックすることで、成当する子校名を一解表示します。<br>出身学校をクリックすると「高校名」「高校二一ド」「初美納県」が自動的に反映されます。                                                                                                    |
| A校コード                                              | 53             | 100x300x                                                                                                    |
|                                                    | _              | 読んでしたなどのから発達できます                                                                                                    |
| фiditie                                            | -              | 連邦してください・                                                                                                    |
| an                                                 | -              | 3RUT<2230                                                                                                    |
| 711                                                |                | 通訳してくたさい・                                                                                                    |
| 9X4                                                |                |                                                                                                    |
| *吴入学入记、モ入学时创造                                      | 送入 <i>试在</i> 送 | Ruther R                                                                                                    |
| sits2                                              |                | 7425                                                                                                    |
| · LOUIS CHIMINGS                                   | 0.000          |                                                                                                    |
| その他の学習・知識                                          | unione silvi   |                                                                                                    |
|                                                    |                |                                                                                                    |
| 住所・運稿先                                             |                | and some stations                                                                                                    |
| PK87                                               |                |                                                                                                    |
| to the / delight states New procession             |                | VV. No. 1                                                                                                    |
| 住所(都辺府県~市区町村)<br>住所(県地以下)                          |                |                                                                                                    |
| 住所 (都辺府県〜市区町村)<br>住所 (県地以下)<br>それ以降の住所 (現時やい)      |                |                                                                                                    |
| 単所(勝辺府県〜市区町村)<br>単所(県地以下)<br>それ以降の値所(建物など)         |                |                                                                                                    |
| 他所(単辺府県〜市区町村)<br>由所(県地以下)<br>それ以降の値所(建築など)<br>和活動引 |                | - (1941年1940年19月2日年19月1日)<br>2000年 - 1000年19月1日<br>2000年 - 1000年1月1日<br>2000年 - 1000年1月1日<br>2000年 - 1000年1月1日<br>2000年 - 1000年1日<br>2000年 - 1000年11<br>2000年 - 1000年11<br>2000年 - 1000年 - 1000年11<br>2000年 - 1000年11<br>2000年 - 1000年11<br>20 |

| 出願事項入力                         |                              |             |
|--------------------------------|------------------------------|-------------|
| 。<br>各入派区分において、志望する5<br>一般推薦入試 | 781・7月(88882)、20月月日と受知れた現代にし | くは確認してください。 |
| KRB                            | 2018年11月17日 (土)              |             |
| 至西本職・本封                        | 選択してください                     |             |
| 爱知边                            | 避沢してください                     | 5           |

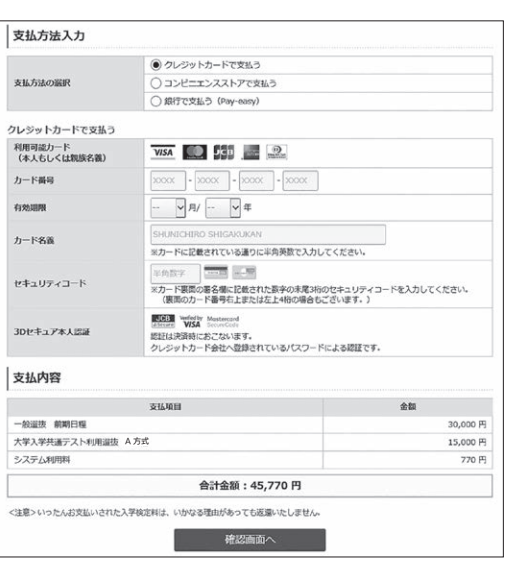

## | Step 5 | 受付番号の受領

| 入力内容確認後,  | 完了画面に受付番号(19桁)が表示されます。受 |  |
|-----------|-------------------------|--|
| 付番号は志願票をタ | 「ウンロードする際に必要となるので,必ず控え  |  |
| てください。    |                         |  |

※支払い完了後,手続完了 E メールが届きます。メール本文には, 受付番号と志願票ダウンロードサイト専用 URL を表記していま すので,必ず確認してください。

| 手続完了後は, | 必ず[イ | ンターネッ | ト出願お申込手続完了 | のお知ら |
|---------|------|-------|------------|------|
| せ」メールを  | 確認して | ください。 |            |      |

| 支払完了                                                                     |                                                                                                    |
|--------------------------------------------------------------------------|----------------------------------------------------------------------------------------------------|
| る原館大学 WEB出願のおき                                                           | 短いが寛了しました。                                                                                                    |
| 受付番号                                                                     | 2017060809530129434                                                                                                  |
| 号、志願者氏名(カタカナ                                                             | う そご入力ください。受付番号はお支払い手続き完了メール内でもご案内しております。                                                                            |
| <ul> <li>こ入力いただいた内容に加<br/>を結り付けて出酵素構たと</li> <li>web出版は了時間が経過。</li> </ul> | 1回いながればある時のグランビーを発展した時にしますので、高単原をプリンドアウトル、と同り作をご使用のうえ、毎年<br>その話がてきない。<br>ふたが発売時については、市場県の表示・存在が出来なくなりますので、ご注意ください。   |
| <ul> <li>こ人力いただいた内容に発<br/>を知り付けて出酵素体とと</li> <li>WEB出課時了持葉が経過:</li> </ul> | 34. Van ruid Admin ジンロード単面に特別しますがで、お用意プランドアント、お用いをとご開ロウス、本件<br>そこさなくてきい、<br>人と説明を言こういては、原用用の表示・印刷出の本々くなりますが、ご注意ください。 |

|                         |       |   |   | <br> |      | <br> | <br>  |   |   |   |   |   |                                                                                                    |
|-------------------------|-------|---|---|------|------|------|-------|---|---|---|---|---|----------------------------------------------------------------------------------------------------|
|                         | <br>i | i | i |      |      | <br> | <br>i |   |   | 1 | i | 1 | i                                                                                                    |
| <u> </u>                | <br>  |   |   | <br> | <br> | <br> | <br>  |   |   |   | 1 | 1 | 1                                                                                                    |
|                         |       |   |   |      |      |      |       |   |   |   |   |   |                                                                                                    |
|                         | <br>  |   |   | <br> | <br> | <br> |       |   |   | 1 | 1 | 1 | 1. Contract of the second second second second second second second second second second second second second s |
|                         | <br>  |   |   | <br> | <br> | <br> | <br>  |   |   |   |   |   | ÷                                                                                                    |
| $\langle a = 1 \rangle$ | <br>  |   |   | <br> | <br> | <br> |       |   |   |   |   |   |                                                                                                    |
| (10+2)                  |       |   |   |      |      |      |       |   |   |   |   |   |                                                                                                    |
|                         | <br>  |   |   | <br> | <br> | <br> |       |   |   | 1 | 1 | 1 | 1                                                                                                    |
|                         | <br>  |   |   | <br> | <br> | <br> | <br>  | 1 | 1 | 1 | 1 |   | ÷                                                                                                    |
|                         |       |   |   | <br> | <br> | <br> | <br>  |   |   |   |   |   |                                                                                                    |

### | Step 6 | 志願票等のダウンロード・印刷

手続完了Eメールに記載されたURLから,志願票等をダウンロード・印刷します。

志願票ダウンロードには,手続完了画面に表示された「受付番号 (19桁)」が必要です。

※志願票ダウンロードページの下部から「宛名ラベル」と「出願書 類チェックリスト」をダウンロードしてください。できなかった 場合は、本学ホームページ「入試情報」ページからダウンロード してください。

- ※使用しているパソコン,スマートフォン,タブレット端末で, 志願票がダウンロードできない場合は,以下の事項を試してく ださい。
  - 1)「インターネット出願志願票発行」ページ下部にあるバナーか

ら「Adobe Acrobat Reader」をダウンロード・インストールしてください。

2) 「Adobe Acrobat Reader」をインストール後に再度 Step6の手順通りに志願票をダウンロードして ください。

| 受付番号                                                                                                    | 半角出字                                                                                                    |                                          |                        |
|----------------------------------------------------------------------------------------------------|----------------------------------------------------------------------------------------------------|------------------------------------------|------------------------|
| 恵願者氏名 (カタカナ)                                                                                                    | セイ 利0 シガクカン                                                                                                    | ×1 10 900                                |                        |
|                                                                                                    |                                                                                                    |                                          |                        |
|                                                                                                    | 志願意印                                                                                                    | (1)(1)(1)(1)(1)(1)(1)(1)(1)(1)(1)(1)(1)( |                        |
|                                                                                                    |                                                                                                    |                                          |                        |
|                                                                                                    |                                                                                                    |                                          |                        |
|                                                                                                    |                                                                                                    |                                          |                        |
|                                                                                                    |                                                                                                    |                                          |                        |
|                                                                                                    |                                                                                                    |                                          |                        |
|                                                                                                    |                                                                                                    |                                          |                        |
|                                                                                                    |                                                                                                    |                                          |                        |
|                                                                                                    |                                                                                                    |                                          |                        |
|                                                                                                    |                                                                                                    |                                          |                        |
|                                                                                                    |                                                                                                    |                                          |                        |
|                                                                                                    |                                                                                                    |                                          |                        |
| インターネット出願す                                                                                                    | 1 開 晋 敬 行                                                                                                    |                                          |                        |
| インターネット出願語                                                                                                    | 医顺茨発行                                                                                                    |                                          |                        |
| インターネット出願語                                                                                                    | 志願票発行                                                                                                    |                                          |                        |
| インターネット出願語<br>1959ダランロードが発生しない場                                                                                                    | 長願票発行<br>8は下のポタンモクリックしてくださ                                                                                                    | u,                                       |                        |
| インターネット出願記<br>0fのダウンロードが開始しない場<br>PDFをダウンロードである                                                                                                    | 転頭票発行<br>leは下のボタンモクリックしてくたさ                                                                                                    | u.                                       |                        |
| インターネット出願訳<br>0 <sup>60ダウンロードが開始しない場<br/>PPFをダウンロードする</sup>                                                                                                    | 転職票発行<br>会は下のボタンモクリックしてくたさ                                                                                                    | u.                                       |                        |
| インターネット出現地<br>000ダウンロードが現他しない場<br>P0でをダウンロードが現他しない場<br>P0でをダウンロードする。<br>10000007100000010000000000000000000000                                                        | <b>気頭 茨 発行</b><br>論は下のボタンをクリックしてくだれ<br>小型の高の「インターネット出発 4013                                                                                                    | N.<br>FileR7088593 ⊂2Renti               | いる。 6月い009万日までご注意      |
| インターネット出願担<br>CFのダウンロードが開始しない場<br>PPFをダウンロードする<br>認識のの説明できない場合には、メー<br>Iow                                                                                            | <b>忠願原発行</b><br>論は下のポタンをクリックしてくださ<br>小説信用の「インターネット出版 むたい                                                                                                    | U.<br>FRERTORICSVI CERENTI               | いる、お問いなかが登録までご演奏       |
| インターネット出願知<br>のFのダウンロードが発始しない場<br>POFをダウンロードする。<br>出来のの説ができない場合には、メー<br>terv                                                                                          | <b>広頭 票 発行</b><br>iaは下のボタンをクリックしてくだけ<br>nRgistn 「インターネットきが ムタン                                                                                                    | N,<br>FRERTORICSUI CERENTI               | いる、お見いなかが見口までご注意       |
| インターネット出現ス<br>いのダウンロードが開始しない場<br>PPFをダウンロードする<br>調素の回路ができかい場合には、メー<br>にい<br>調集をダウンロードするためには                                                                           | <b> 上頭 葉 発行</b><br>18日下のボタンモクリックしてくた<br>18日下のボタンモクリックしてくた<br>18日からの「くンターネット生命」 20日から<br>20日からの「くンターネット生命」 20日から<br>20日からの「くンターネット生命」 20日から<br>20日からの 20日からの 20日から | u.<br>FileR70885591 CZREnti              | .v8, แฟเงอาชไปสาระไฟ   |
| インターネット出現日<br>POFのダウンロードが発想しない場<br>POFをダウンロードする<br>認識のの別ができない場合には、メー<br>EXIN<br>SEQUE CONVERCEは、メー<br>EXIN<br>SEQUE CONVERCEは、メー<br>EXIN<br>SEQUE CONVERCE            | <b>太照票発行</b><br>油は下のボタンをクリックしてくだけ<br>小皮の3m 「インターマット活用 れない<br>Lidobe Acrobat Resderが必要です。<br>サイトやらダクンロードしてくたす。                                                                                                    | い。<br>9月前日の10月1日(記録されてい<br>-             | va, ENVADORDECCIE      |
| インターネット出現な<br>のFのダクンロードが開始しない場<br>PPEをグクンロードであ<br>国家のの部ができい場合には、メー<br>にい<br>国家をグランロードするためには<br>時までない汚(はAsobel18のクェブ                                                   | <b>太照 票 発行</b><br>会は下のボタンをクリックしてくださ<br>小校成素の「インターネット主導 だまし<br>Adobe Acrobat Resolvtが必要です。<br>サイトからダウンロードしてくたます                                                                                                    | u,<br>Mentostors (Bilant)                | u8, มหิงออชชีอสารวิทิศ |
| インターネット出現日<br>のパクダウンロードが発きしない場<br>だだをダウンロードでき<br>調整のながくできいべきれては、メー<br>たい<br>うい<br>に、<br>ない<br>の<br>の<br>の<br>の<br>の<br>の<br>の<br>の<br>の<br>の<br>の<br>の<br>の           | 志願宗発行<br>論は下のボタンをクリックしてくださ<br>小説成系の「インターネット活用 お交払<br>Labobe Acrobat Reseler ジン音下下、<br>'タイトからダクンコートしてくてあっ<br>ノーレンスであった。                                                                                                    | N.<br>FRARTolations ⊂RRATE<br>N          | าง, แห่งออรสัตรระสัต   |
| インターネット出願力<br>のわかダウンロードが発きしい。<br>などをサウンロードです。<br>通知の日かできか。それでは、メー<br>にい、<br>現職をサウンロードであいのでは<br>別市でない方はAkeleはのウェブ                                                      | <b>上頭 天気行</b><br>論は下のボタンをクリックしてくだい<br>いまだ活の「インターネットも思 ルスト<br>にたから Acroban Rester びを見てて、<br>サイト からダウンコードしてくたまっ                                                                                                    | u,<br>Selentrosocors ⊂Biloriti<br>N      | N8. 681/00/280875388   |
| インターネット出版日<br>ののクタンロードが発用しない頃<br>ただをダウンロードする<br>に用のの日かできない場合には、メー<br>さい、<br>5日最後をダウンロードするためには<br>の時間でない、別はAsseet10クェブ                                                 | <b>生顔 天発行</b><br>曲は下のボタンをクリックしてくだ!<br>小校式曲0「くンターネット会場 れない<br>Lidobe Acrobet Resolvt 必要です。<br>サイトからダクンロードしてくたない<br>人                                                                                                    | u<br>FileRTosstors cRients<br>L          | v8. 6800008087538      |
| インターネット出版社<br>ののククシュードが発生しない場<br>PCFをクシュードする<br>にあったができかべきかでは、メー<br>にない<br>を発表・ジャンコードするためでは<br>に称ぎてない方はAdoteとはのクップ<br>SR帯の「お」供えた入不同です。                                | <b>生成 宗 保行</b><br>品は T のボタン 生クリックしてくだれ<br>いただし あっ 「 ヘッーネット ため れたし<br>したい マー Acrobit Fased マンター 下して たまい<br>サイト やらダクシュー ドして たまい                                                                                                    | n<br>SklenTosstörs ⊂BRenti<br>N<br>Nur   | us, มสมบัตรสมัตรระวัตร |
| インターネット出版社<br>のパックンロードが発きしない場<br>の代をランロードであ<br>に用ののがいぞのいべきのには、メー<br>ない<br>を思え、テクンロード下あためには<br>的作者でない方はAdoteはのフェブ<br>を思え、<br>を思うへに見、使また入不要です。<br>たちのへに見、タッンに見、タッンとしてごだ | <b>1.11 (17) (17) (17) (17) (17) (17) (17) (1</b>                                                                                                    | u,<br>Silentosi (Bilent)<br>,<br>Silen   | va, amvänettäreetta    |

支払情報入力

# |Step 7 | 出願書類の郵送

志願票と必要書類を合わせて、期限内にレターパックライトで下 記の送付先に郵送してください。送付の前に19ページの出願書類 チェックリストを用いて、必要書類をチェックしてください。 ※「返信用レターパックライト」には、Step6でダウンロードした宛

名ラベルの〈返信用〉を貼り付け,保管用シールは剥がさず,送 付用のレターパックライトに同封の上,送付してください。

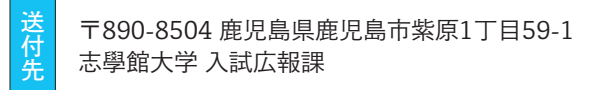

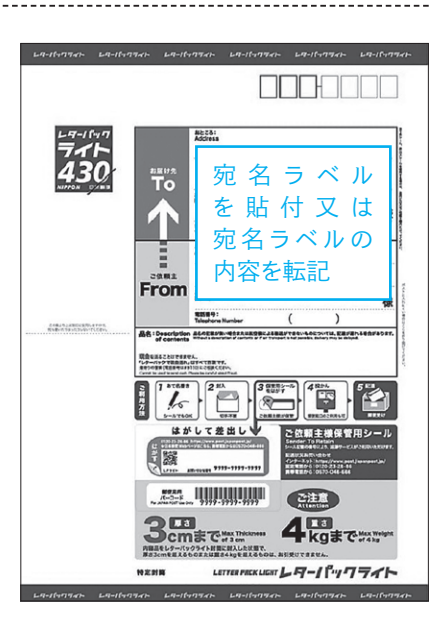

※志願票が印刷できない場合は、ダウンロードした志願票の PDF データをスマートフォン・USBメモリ・SDカード等へコピーし、 コンビニエンスストア等で印刷することもできます。

【参照 URL】

セブンイレブン :https://www.sej.co.jp/services/multicopy/ print.html

| - | - | - | 11 |   | 1 | • 1- + + | //           | C :   | 1      | · / | ·          | ······································ | ······································ |
|---|---|---|----|---|---|----------|--------------|-------|--------|-----|------------|----------------------------------------|----------------------------------------|
|   | Y | 2 | ·/ |   |   | . nrms·/ | / \\/\\/\/\/ | rami  | IV CO  | 1n/ | services/  | nrint/                                 | print ntmi                             |
| / | / |   | /  | • | • | · mepbil | ,            | iuiii | 19.00. | IP' | Der vieeb/ | printy                                 | princinani                             |

 $\Box - \mathcal{Y} \mathcal{Y}$  : https://www.lawson.co.jp/service/others/multicopy/

 $\leq = \exists \land \land \forall \forall \forall$  : https://www.ministop.co.jp/service/copy-sharp.html

# | Step 8 | 受験票の到着

出願完了後,本学から受験票を送付します。試験会場などを確認のうえ,試験当日に持参してください。